### ИНСТРУКЦИЯ ПО УСТАНОВКЕ «СФЕРА 3»

### СИСТЕМНЫЕ ТРЕБОВАНИЯ

#### Минимальные:

Версия ОС: Windows Vista Процессор: Двухъядерный процессор с частотой более 2 ГГц Оперативная память: 2 GB RAM Видеокарта: С поддержкой шейдеров 3.0 Geforce 6600, Radeon X1600, 256 Mb RAM DirectX: DirectX 9 Место на диске: 6 GB Звуковая карта: С поддержкой DirectX Дополнительные примечания: Широкополосное подключение к интернету

#### Рекомендуемые:

Версия ОС: Windows 10 Процессор: Четырехъядерный процессор с частотой более 2 ГГц Оперативная память: 8 GB RAM Видеокарта: С поддержкой шейдеров 3.0 Geforce 8800, Radeon HD4000, 512 Mb RAM DirectX: DirectX 10 Место на диске: 10 GB Звуковая карта: С поддержкой DirectX

# ИНФОРМАЦИЯ О НАСТРОЙКАХ

При первом запуске игра проверяет мощность устройства (РС или ноутбук) и автоматически устанавливает адаптивные настройки графики и производительности на оптимальный уровень. При необходимости пользователь может самостоятельно изменять настройки.

# ТЕСТОВЫЙ АККАУНТ

Тестовый аккаунт для доступа эксперта:

Логин: po\_register2

### Пароль: a5c54749652a8776e21c

Контакт специалиста для оперативного решения вопросов: <u>e.mikheeva@gamexp.com</u> <u>operator@gamexp.com</u>

# ИНСТРУКЦИЯ ПО УСТАНОВКЕ ФАЙЛОВ ИГРЫ

Для того, чтобы установить игру необходимо перейти на платформу Game XP (<u>https://www.gamexp.com/ru/</u>) и выполнить следующие шаги:

- На главной странице в списке игр необходимо найти проект "Сфера 3" или же сразу перейти по прямой ссылке на страницу игры (<u>https://www.gamexp.com/ru/games/sfera-3</u>).
  Альтернативные варианты размещения игры представлены на следующих платформах: VKPlay (<u>https://vkplay.ru/play/game/sphere3/</u>), Steam (<u>https://store.steampowered.com/app/397040/\_3/</u>), Epic Games Store (<u>https://store.epicgames.com/ru/p/sphere-3-deb200</u>).
- 2. После изучения страницы игры, которая включает всю необходимую базовую информацию, нажимаем на кнопку "Установить", которая находится справа сверху.
- 3. Откроется присутствует окно регистрации, возможность самостоятельно зарегистрироваться внутри платформы или выбрать для использования аккаунт стороннего сервиса из предложенного списка Steam, Discord, Мой Мир, Яндекс (Вконтакте, ID). При самостоятельной регистрации необходимо ввести почту, на которую моментально придет одноразовый код (если письмо не приходит - проверьте папку спама), после введения которого аккаунт будет создан. При необходимости пароль можно сменить в личном кабинете.
- 4. Ожидаем пока лаунчер игры автоматически загрузиться на устройство. После окончания загрузки, открываем Проводник и переходим в установленную директорию для Загрузок, именно там будет находиться только что установленный лаунчер, либо переходим по всплывающей подсказке в браузере, которая сразу перенаправит вас по нужному пути.
- 5. Запускаем лаунчер и нажимаем кнопку "Установить" в правом нижнем углу появившегося окна.
- 6. После установки лаунчера у вас откроется новая страница в браузере, где в списке "Мои игры" необходимо выбрать Сфера 3. Загрузка игры начнется автоматически и займет несколько минут.
- 7. После окончания установки нажимаем кнопку "Играть", игра запуститься на вашем устройстве.